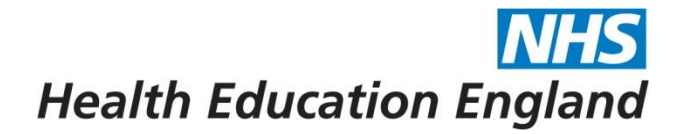

## HEE Overseas Sponsorship Portal (Skilled Workers) Uploading HEE Visa Information

## Section 1 – Generating a Share Code

Any new starters from 6<sup>th</sup> April 2022, in the majority of instances, are able to provide a Share Code. If you are unable to or have a physical BRP card and would prefer to choose this route, please refer to Section 2.

There are different types of share code for different purposes, such as immigration status, right to rent and right to work. For HEE and your employer, you require a **Right to Work share code.** 

To get your Right to Work share code, go to <u>https://www.gov.uk/prove-right-to-work</u> and follow the steps. You will need either your passport or BRP number.

Once you have answered all the questions, you will be issued with a code beginning with  $\mathbf{W}$ . If your code does not begin with a W, please double check you are using the correct website and are generating a share code for right to work purposes.

When you have your right to work share code, follow the steps in Section 2 below.

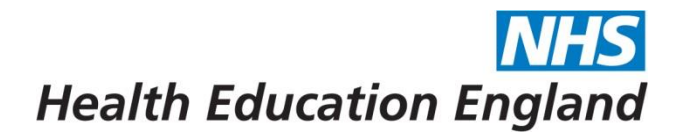

## Section 2 – Uploading your BRP card or Share Code to the Portal

- 1. Log into the Overseas Sponsorship Portal: https://overseassponsorship.hee.nhs.uk/tier2/login-page
- 2. After logging in to the Portal you will be taken to your 'Dashboard'. From here click 'HEE Visa'

| Dashboard<br>Home / Dashboar | j<br>d    |           |               |        |           |             |                      |                 |            |
|------------------------------|-----------|-----------|---------------|--------|-----------|-------------|----------------------|-----------------|------------|
| B Dashboard                  | ∎ Address | Education | IIII Passport | 🖭 Visa | Programme | My Evidence | ▲ Submit Application | CoS Information | I HEE Visa |
| No visa inform               | ation.    |           |               |        |           |             |                      |                 |            |

- 2. You will then be asked to complete the information on your Visa including
  - (1) BRP number OR Share Code
  - (2) Visa issue date and

(3) Visa expiry date (please note this is NOT the issue and expiry of the Share Code).

## When complete press 'Save'

| HEE Visa Information                       |  |  |  |  |  |  |  |  |
|--------------------------------------------|--|--|--|--|--|--|--|--|
| BRP Number or Share Code must be supplied. |  |  |  |  |  |  |  |  |
| BRP Number                                 |  |  |  |  |  |  |  |  |
| Share Code                                 |  |  |  |  |  |  |  |  |
| AYL EEY 23L                                |  |  |  |  |  |  |  |  |
| Visa Expiry Date                           |  |  |  |  |  |  |  |  |
| 21/12/2022                                 |  |  |  |  |  |  |  |  |
| Visa Issue Date                            |  |  |  |  |  |  |  |  |
| 21/12/2021                                 |  |  |  |  |  |  |  |  |
|                                            |  |  |  |  |  |  |  |  |
| Save Ø Cancel                              |  |  |  |  |  |  |  |  |

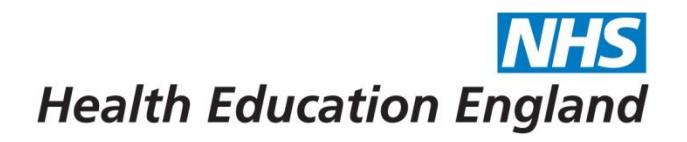

3. The next screen will show a summary of the information you have entered (which you can press 'Edit' if this is incorrect).

| HEE Visa Information               |                            |  |  |  |  |  |
|------------------------------------|----------------------------|--|--|--|--|--|
| There are currently <b>1 Visas</b> |                            |  |  |  |  |  |
|                                    |                            |  |  |  |  |  |
| CoS Number                         | C2G2U07296T                |  |  |  |  |  |
| BRP Number                         |                            |  |  |  |  |  |
| Share Code                         | AYL EEY 23L                |  |  |  |  |  |
| Visa Issue Date                    | Tuesday 21 December 2021   |  |  |  |  |  |
| Visa Expiry Date                   | Wednesday 21 December 2022 |  |  |  |  |  |
| 🕼 Edit 🕹 Upload Evidence           |                            |  |  |  |  |  |

- Where you have entered a Share Code you do **not** need to upload a document and you can now log out.
- Where you are uploading a Biometric Resident Permit (BRP), click on 'Upload Evidence' to upload a copy of your BRP. <u>PLEASE ENSURE YOU UPLOAD</u> BOTH THE FRONT AND BACK OF YOUR BRP IN ONE DOCUMENT

4. The next page will show you a summary of what you have uploaded. You can now log off and there is nothing further you need to complete.

| HEE Visa Information                        |                                     |                                                                                                    |           |
|---------------------------------------------|-------------------------------------|----------------------------------------------------------------------------------------------------|-----------|
| There are currently 1 Visas                 |                                     |                                                                                                    |           |
| CoS Number<br>BRP Number<br>Visa Issue Date | RK0000000<br>Friday 4 February 2022 | RESIDENCE PERMI                                                                                    | ZU1234567 |
| Visa Expiry Date                            | Friday 3 February 2021              | SAMPLE<br>SUBANNA<br>Wa shi<br>07-05-2008<br>Market Brief<br>STUDENT<br>LEAVE TO REMAIN<br>NO WORK | S Sample  |
| 🕼 Edit 🕹 Upload Evidence                    |                                     |                                                                                                    |           |

- The National HEE Overseas Sponsorship Team will 'Approve' or 'Reject' the information. Should the team have any queries they will 'Reject' and add the reason for rejection on the Portal for you to update.
- Where the application is 'rejected' please make the relevant amends and the status will automatically change to 'rejected - resubmitted' alerting the Sponsorship Team to review the change you have made.